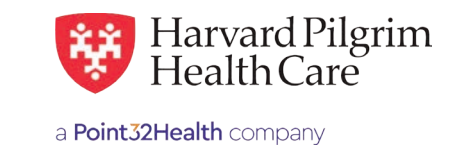

# **Hospice Authorization Requests**

# **Table of Contents**

| Introduction                                     | 1  |
|--------------------------------------------------|----|
| When to Use HPHConnect                           | 1  |
| When Not to Use HPHConnect                       | 1  |
| Notification/Authorization Requirements          | 1  |
| Submission Process                               | 1  |
| Requesting Provider                              | 2  |
| Servicing Provider                               | 2  |
| Submit the Initial Transaction                   | 2  |
| Outpatient Service Form                          | 2  |
| Required Fields                                  | 2  |
| Codes Submission Hints                           | 3  |
| Diagnosis Codes                                  | 3  |
| Procedure Codes and Units                        | 3  |
| Key Information                                  | 3  |
| Clinical Upload (Attachment)                     | 4  |
| Attaching Clinical Documentation                 | 4  |
| Completing the Intergual® Review                 | 4  |
| InterQual® Review Criteria                       | 4  |
| The Initial Transaction Response                 | 7  |
| Key Information                                  | 7  |
| Approved Hospice Transaction                     | 7  |
| Print Referral Form - Approved Transaction       |    |
| Pended for Review                                | 8  |
| Pended Hospice Transaction                       | 8  |
| Action Required for a Pended Initial Transaction | 8  |
| Submit the Hospice Transaction Edit Request      | 9  |
| Guidelines                                       | 9  |
| Edit Submission Hints                            | 9  |
| Before the Start Date                            | 9  |
| After the Start Date but Prior to the End Date   | 9  |
| "Prior to the End Date"?                         | 10 |
| On or After the End Date                         | 10 |
| Edit Submission Examples                         | 12 |
| Extension Request for the Same Level of Care     | 12 |
| Extension Request for a Different Level of Care  | 14 |
| Canceling the Transaction                        | 17 |
| When to Cancel a Transaction                     | 17 |
| How to Cancel a Transaction                      | 17 |

# Introduction

To submit transactions online, the provider must be contracted with Harvard Pilgrim and have a status of "participating" for the member's product.

The user's access list determines which RA transactions can be viewed. Access to RA transactions is limited to those for providers on the user's access list who are the requesting provider, servicing provider or the patient's PCP.

# When to Use HPHConnect

HPHConnect for Providers users can submit RA transactions and access two years of RA transaction history for Harvard Pilgrim HMO, POS, and PPO members online. You can also submit RA transactions and view RA transaction history for Harvard Pilgrim Choice Plus and Harvard Pilgrim Options members.

# When Not to Use HPHConnect

HPHConnect for Providers is not used for transactions for members with the Choice or Choice Plus products offered through Passport Connect<sup>SM</sup>. For UnitedHealthcare's related policies/procedures, please go to <u>www.harvardpilgrim.org</u> or call 800-708-4414, option 2. It's also not used to submit Stride member's auths.

# Notification/Authorization Requirements

Submit the authorization request for hospice/respite services at least one week prior to the date of service, or if services are ordered outside normal business hours, submit the authorization request no later than the next business day after initiating the services.

*Reminder*: Failure to comply with Harvard Pilgrim Health Care authorization requirements will result in an administrative denial of the claim payment. Members cannot be held liable for claims denied for failure to meet these requirements.

## **Submission Process**

Go to <u>www.harvardpilgrim.org/providers</u>. Click on the HPHConnect "Login" button and sign in.

- 1. Verify patient eligibility. Is the patient "active" with Harvard Pilgrim? If not, contact the patient for current information.
- 2 Check Referrals/Auth status to see if a transaction is already in the system. If yes, review the service request record detail.
- 3. If the patient is eligible and no transaction exists, enter the hospice/respite care request.

#### **Requesting Provider**

Any Harvard Pilgrim contracted provider can submit the hospice transaction.

## **Servicing Provider**

One servicing provider is required on transactions for hospice/respite care services and can be any of the following specialties.

- Visiting nurse agency
- Acute care facility

The provider's name or NPI is required.

Note: If the servicing provider is not contracted with Harvard Pilgrim, the transaction pends for review.

# Submit the Initial Transaction

# **Outpatient Service Form**

## **Required Fields**

All required fields display a **red asterisk** \* and must be completed in order to process the request. In addition to the standard required fields, the requesting provider must supply contact information, location of service, and procedure code, when applicable. All other fields are optional.

**Patient**\* – Name (pre-filled when the transaction is entered via patient management), or search by name/member ID if needed.

**Diagnosis**<sup>\*</sup> — At least one diagnosis code is required. Up to 12 can be submitted. Enter all that are indicated on the physician's orders.

**Requesting Provider**\* – Select the requesting provider by entering the provider's name, NPI, or HPHC ID. An additional search option is available by clicking on the magnifying glass and entering the provider's name, NPI, or HPHC ID within the menu.

**Contact Name/Contact Info\*** – Enter the contact name and contact phone, fax or email in the two corresponding fields. (These fields have a character limit of 60 and restricted characters <>, and #).

**Servicing Provider**\* – Only one: can be the same as the requesting provider. Use the provider's name or NPI.

**Outpatient Submission** Patient \*Search Current Patients Select a patient Q Diagnosis \*Search and select a diagnosi Q Requesting Provider Requesting Provide \*Contact Name \*Contact Info Q Phone \* Servicing Providers \*Servicing Providers Contact Name Contact Info ۹ Phone \* Service Details \*Service 5 \*End Date \*Service Units \*Start Date Days \* 03/14/2023 曲 06/12/2023 **Requested Procedures** Procedure Code a Additional Information Release of Information Remark Signed statement/claims > Characters remaining: 225 / 225 Clinical Documentation + ADD ATTACHMENT

Service\* – Hospice

Service Units\* - The number of days of service, e.g., 10 days, 20 days, etc.

Start Date\* & End Date - Start date should be no more than one business day after initiating the service.

2

LOAD

SAVE

Procedure Code\* – The 4-digit revenue code, e.g., 0652.

Quantity – When Procedure code is required, the Procedure code quantity must be filled in.

Location - Office, home, inpatient hospital, outpatient hospital, skilled nursing facility, or hospice.

Release of Information\* - Defaults to Signed Statement/claims

Submit\* - Select Submit to finalize transaction or advance to InterQual® review screens

**Outpatient Request–InterQual® Review** – Transactions with procedure codes requiring clinical review will be directed to the Outpatient Request–InterQual® Review screen. To complete the review, click on Begin InterQual® Review Button.

*Note*: When entering text in the remarks field, enter letters and/or numbers only; do not use punctuation marks or other keyboard characters.

# **Codes Submission Hints**

## **Diagnosis Codes**

You can enter up to 12 diagnoses. If the patient has multiple conditions for which he/she is receiving care, be sure to enter all diagnoses that apply.

This information is important for the Harvard Pilgrim case manager to know, when the authorization request requires medical necessity review. The diagnosis may facilitate the determination of the appropriateness of the services requested for the patient's care.

# **Procedure Codes and Units**

If you are unsure of which procedure code to use for the hospice authorization request, refer to your Harvard Pilgrim contract.

- In the "Service Units" field, enter the number of days of hospice/respite care services requested.
- In the "Procedure Code", enter the procedure code for the level of service that is to be provided.
- The procedure code entered displays in a quantity box.
- Enter the quantity for this procedure code in the appropriate box. The quantity should match the total requested units.

### **Key Information**

In the upper part of the Request Detail you will find the:

- Status of the transaction: approved, modified, pended or denied
- Patient's name
- Member's HPHC ID #
- Request/Transaction number (e.g., HPA000123456)
- Submitted Date

The requesting provider's and servicing providers' National Provider Identifier (NPI) display on both the transaction "Request Detail" screen and the "Print" screen.

On approved hospice/respite care transactions, the end date and # of units approved display.

The "Additional Remarks" field displays a summary explanation of the status of the transaction.

The "Edit" button displays on approved and modified transactions.

The "Cancel" button displays on pended, approved and modified transactions.

PDF and XML attachments of the InterQual<sup>®</sup> Review appear in the Attachments section. To save a copy of the attachments, select the file and click the "Save" button.

# **Clinical Upload (Attachment)**

Clinical attachments are optional and may be attached to the initial request.

To attach clinical documentation:

1. Complete the data elements below prior to submitting the transaction for InterQual review or finalization.

**Description** – Enter description of attachment

Attachment Type - Select from pull down list

Transmission Method – Select from pull down list

| Attachment Type    | *Transmission Method |  |
|--------------------|----------------------|--|
| Select •           | Select               |  |
| Filo               |                      |  |
| CHOOSE FILE TO ADD |                      |  |

- 2. Click File / "Choose File to add" button and locate your file.
- 3. Click Select Add Attachment Button, to upload attachment.

*Note*: Attachments can be added to Pended or Approved transactions by clicking Edit Button, completing the step above and clicking Submit Button.

# **Completing InterQual® Review**

For certain procedure codes or services, you will be required to complete an InterQual Clinical Criteria review in the portal prior to being able to submit your transaction. If your requested service invokes the InterQual Review, you will see a message indicating: "InterQual criteria review may be required" underneath where the procedure code was entered.

| Requested Procedures<br>Procedure Code                         |   |
|----------------------------------------------------------------|---|
| 1                                                              | Q |
| 0652   REV   HOSPICE/CTNS HOME Quantity No Modifiers Available | × |
| * InterQual® criteria review may be required                   |   |

Click the button below to begin your review. Your login credentials will automatically log you into InterQual.

| 0655: HOSPICE/IP RESPITE Not | ot yet reviewed |
|------------------------------|-----------------|
| 55: HOSPICE/IP RESPITE Not   | ot yet reviev   |

Once you begin the InterQual review, you will be taken through a series of screens prompting you with clinical questions which you must be completed to finish the review.

Select the subset.

The subset to be selected is the subset that ends with "HPH" and is followed by the Client Defined indicator.

| SELECT PRODUCT +   |                       |                   |
|--------------------|-----------------------|-------------------|
| inne heywoods 0452 | PRO SUBSETS CLEAR ALL |                   |
| Amails Court 1     |                       |                   |
| habait +           | Product               | THESE P           |
| 1                  |                       | 101               |
| General Surgitar   | 500 with And          | PRO-24-9 2019-2   |
| Genere Burgus      | LOC MUN Patient       | energian 2018.3   |
| General Surgital   | 100 Ande Adult        | PROVE 2015-2      |
| Carere Sugar       | LOC Aude Persants     | Hardus 2018.2     |
| Devery Surpla      | LOC Avute Adult       | InterColar 2018 1 |
| Central Surgia     | LOC AUR PARAME        | Merchan 2015.1    |
| General Surgers    | LOC Asus Asus         | 104/0ut 2018      |
| Germe Burgs at     | LOC-Nute Pedans       | man/Gual 2018     |

Select the Begin Medical Review Button

|                                                                                                    | 18                                                                                                    |                                                                                                    |                                                                                                    | Signed in as Laura                                                                                                    | Calcagn<br>Sign out |
|----------------------------------------------------------------------------------------------------|----------------------------------------------------------------------------------------------------|----------------------------------------------------------------------------------------------------|----------------------------------------------------------------------------------------------------|----------------------------------------------------------------------------------------------------|---------------------|
|                                                                                                    |                                                                                                    |                                                                                                    |                                                                                                    |                                                                                                    | HELP                |
| Select Subset Refir                                                                                                    | ne search with Product, Ve                                                                                                    | ersion, Category, Keywords                                                                                                    | or Medical Cod                                                                                                    | es                                                                                                    |                     |
| SELECT PRODUCT -                                                                                                    |                                                                                                    |                                                                                                    |                                                                                                    |                                                                                                    |                     |
| Enter Keywords                                                                                                    | 0652                                                                                                    | FIND SUBSETS                                                                                                    | CLEAR ALL                                                                                                    |                                                                                                    |                     |
| Subset Notes                                                                                                    |                                                                                                    |                                                                                                    |                                                                                                    |                                                                                                    |                     |
| Clinical documentation is re<br>(800-232-0816).<br>Hospice providers are respon<br>Venfying member eligibility a<br>Developing an individualized<br>member's terminal linease, an<br>• Nothying HPHC of any signi<br>disciplement and any signi                                                                                           | equired. Please submit clinical<br>hsible for:<br>and informing HPHC of their inter<br>if plan of care, and for providing of<br>foant change in the member's st                                                                                                    | notes/written documentation v<br>nt to provide services before servi<br>covered services that are medical<br>atus (e.g., change in condition or                                                                                                    | ia HPHConnect Cli<br>ces are initiated;<br>y necessary for the<br>level of care, revisio                                                       | nical Upload function or fax<br>management and palliation of ti<br>ns to treatment plan/goals,                                                                  | he                  |
| disonarge from nospice services<br>Requests for authorization<br>- Requests for authorization/<br>continued appropriateness of<br>care (a coordinated, multi-disc<br>and spiritual support to termin<br>- The PCP or attending practit<br>- The member and/or his/her to<br>focused on relieving symptom<br>- Services are provided by an | (as),<br>of hospice services are reviewer<br>e-suthorization of Residential or<br>the inpatient or residential settin<br>ciplinary program of care focuser<br>ally ill patients and their families<br>ioner determines such care is re<br>family(caregiver(s)) understand th<br>s, not curative care directed at h<br>appropriate, certified hospice pr | at least every 6 months (180 day<br>inpatient Hospice Care may be re<br>policy and Coverage Criteria:<br>d on relieving pain and uncomfort<br>(caregivers) when:<br>assonable and medically necessar<br>we nature of hospice care and cho<br>easing or curing disease); and<br>ovider. | ys), or more often if i<br>viewed by an HPHC<br>Harvard Pilgrim Hes<br>able symptoms, and<br>ry for a terminally ill r<br>ose to receive hospi | Indicated.<br>UM physician to evaluate the<br>sith Care (HPHC) covers hospic<br>providing physical, psychosoci<br>member;<br>ce services (i.e., palliative care | xe<br>sl,           |
| Covered services include mec<br>• Skilled nursing and Home H                                                                                                    | dically necessary:<br>ealth Aide (HHA) services                                                                                                    |                                                                                                    |                                                                                                    |                                                                                                    | ~                   |
| BEGIN MEDICAL REVIEW                                                                                                    | O BOOK VIEW 🖉                                                                                                    | FULL SUBSET BOOKM                                                                                                    | ARK SUBSET                                                                                                    | CHANGE SUBSET                                                                                                    |                     |

Answer the medical review questions and select the Next button when prompted.

|                                                          | hphc                                                                                                    | Sign ou          |
|----------------------------------------------------------|----------------------------------------------------------------------------------------------------|------------------|
| ledical                                                  |                                                                                                    |                  |
|                                                          | 0                                                                                                    |                  |
| None                                                     | of the above                                                                                                    |                  |
| Medical res                                              | ord documentation confirms, Choose all that apply. [≥ Two, except Other clinical information (add                                                                                                    | comment)]        |
| The I medi                                               | PCP or attending practitioner has determined the member is terminally ill (i.e., diagnosed with a disease<br>cal condition that is not curable, and can reasonably be expected to result in the member's death within<br>d of months, not years), and no longer seeking curative treatment,                                                                                                    | e or<br>1 a      |
| An ap<br>Care,                                           | <sup>2</sup> CP or attending practitioner has determined the member is terminally ill (i.e., diagnosed with a disease<br>cal condition that is not curable, and can reasonably be expected to result in the member's death within<br>d of months, not years), and no longer seeking curative treatment,<br>opropriate hospice provider, certified by a Centers for Medicare and Medicaid Services (CMS) Approve<br>diding Organization, determines the member and his/her caregiver(s) understand the nature of hospice<br>and have chosen to receive hospice services from the provider                                        | e or<br>1 a<br>d |
| The I<br>medi<br>perio<br>An a<br>Accr<br>care,<br>Or    | <sup>2</sup> CP or attending practitioner has determined the member is terminally ill (i.e., diagnosed with a disease<br>cal condition that is not curable, and can reasonably be expected to result in the member's death within<br>d of months, not years), and no longer seeking curative treatment,<br>opropriate hospice provider, certified by a Centers for Medicare and Medicaid Services (CMS) Approve<br>idling Organizion, determines the member and his/her caregiver(s) understand the nature of hospice<br>and have chosen to receive hospice services from the provider                                          | e or<br>na<br>d  |
| The medi<br>perio<br>An a<br>Accr<br>care,<br>Or<br>Othe | <sup>2</sup> CP or attending practitioner has determined the member is terminally ill (i.e., diagnosed with a disease<br>cal condition that is not curable, and can reasonably be expected to result in the member's death within<br>d of months, not years), and no longer seeking curative treatment,<br>opropriate hospice provider, certified by a Centers for Medicare and Medicaid Services (CMS) Approve<br>iding Organization, determines the member and his/her caregiver(s) understand the nature of hospice<br>and have chosen to receive hospice services from the provider<br>r clinical information (add comment) | e or<br>1 a<br>d |

When there are no questions remaining, you will see a message "No remaining questions. Click View Recommendations to continue."

Select the View Recommendations button to see view the recommendation.

|           | InterQual <sup>®</sup>                                                                                         | Signed in as Laura Calcagni<br>Sign aut         |
|-----------|----------------------------------------------------------------------------------------------------|-------------------------------------------------|
| E MENU    | hphe                                                                                                    | HELP                                            |
| 1edical l | Review 🧟 Hospice Services (Custom) - HPH 🛛 🕬                                                                   | SUBSET CLINICAL REFERENCE                       |
|           | 0                                                                                                    |                                                 |
| * Cont    | nuous Hospice Home Care                                                                                        |                                                 |
| Gene      | ral Inpatient Hospice Care                                                                                     |                                                 |
| None      | of the above                                                                                                   |                                                 |
| Man       | ber's PCP/latending physician and hospice provider determines 6<br>d horsing) required                         | -24 hours of services per day (primarily        |
| - Supp    | ort required during a period of crisis at and of life                                                          |                                                 |
| Require   | ires el ional 8 hours per day of baspice services in aggregrets (4<br>ing, and another 4 hours in the evening) | hours of care could be provided in the          |
| Or        |                                                                                                    | 32                                              |
| Other     | r clinical information (add comment) No mmslining o                                                            | weathing Click View Recommendations to continue |
|           |                                                                                                    |                                                 |

Select the Complete button to complete the review.

| HANGE       | InterQual®                       |                                          | Signed in as Lours Colcogni<br>Sign out |
|-------------|----------------------------------|------------------------------------------|-----------------------------------------|
| E MENU      | hphe                             |                                          | HELP                                    |
| ecomme      | endations 🖬                      |                                          | CRITERIA HET                            |
| Recommend   | fed Evidence aupports services a | a medically necessary                    |                                         |
| V Contin    | oous Hospics Home Cain - Clinic  | al documentation is required. Click on I | Note for submission instructions        |
| Show code   | en (100)                         |                                          |                                         |
|             |                                  |                                          |                                         |
|             |                                  |                                          |                                         |
|             |                                  |                                          |                                         |
|             |                                  |                                          |                                         |
|             |                                  |                                          |                                         |
|             |                                  |                                          |                                         |
|             |                                  |                                          |                                         |
|             |                                  |                                          |                                         |
|             |                                  |                                          |                                         |
|             |                                  |                                          |                                         |
| O PARVIOUS  | SAVE REVIEW D. CO                |                                          |                                         |
| and a local | Culture Cu                       | A COLORED OF COLORED                     |                                         |

You will receive a warning box stating that completing the review will lock it from further edits. When you are certain the review is complete, select the Yes button.

| 0 Warning                                                          |
|--------------------------------------------------------------------|
| Completing the Medical Review will lock it from any further edits. |
| Continue?                                                          |
| YES NO                                                             |

Once you have finished the review portion of your request, your transaction will need to be submitted.

Select Submit.

| The following elements of this referral require InterQual® review:<br>Requested Procedures |              |
|--------------------------------------------------------------------------------------------|--------------|
| 0652: HOSPICE/CTNS HOME                                                                    | Criteria Het |
|                                                                                            |              |

A response will be returned with an approval or instructions specifying further clinical documentation that would need to be sent to HPHC for final review and determination on your request.

# **The Initial Transaction Response**

# **Key Information**

In the upper part of the Request Detail you will find the:

- Status of the transaction: approved, modified, pended or denied
- Patient's name
- Member's HPHC ID #
- Request/Transaction number (e.g., HPA000123456)
- Submitted Date

The requesting provider's and servicing providers' National Provider Identifier (NPI) display on both the transaction "Request Detail" screen and the "Print" screen.

On approved hospice/respite care transactions, the end date and # of units approved display. The "Additional Remarks" field displays a summary explanation of the status of the transaction. The "Edit" button displays on approved and modified transactions.

The "Cancel" button displays on pended, approved and modified transactions.

PDF and XML attachments of the InterQual<sup>®</sup> Review appear in the Attachments section. To save a copy of the attachments, select the file and click the "Save" button.

# **Approved Hospice Transaction**

When the initial hospice authorization request approves automatically, it is not necessary to supply supporting documentation. To print a copy of the response for your records, use the browser print option or the "Print" link.

| Approved 0           | Outpatient  | Request Number HPA1: | 23123456 |
|----------------------|-------------|----------------------|----------|
| Patient              | Effective D | ates                 |          |
| MARGARET M SMITH     | 10/29/2019  | -11/28/2019          | VIEW >   |
| Requesting Provider  | Servicing P | roviders             |          |
| VNA Hospice Care Inc | VNA Hospic  | e Care Inc           |          |

# Print Referral Form: Approved Transaction

When you access this screen, your printer dialogue window displays automatically. Click on "Print" to print the form.

|                                          | <b>愛</b> 出                 | arvard Pilgrim<br>ealthCare    |                            |
|------------------------------------------|----------------------------|--------------------------------|----------------------------|
|                                          |                            |                                |                            |
| Request Detai                            | C                          |                                |                            |
| Outpatient Requ                          | lest                       |                                |                            |
| atient<br>MITH, MARGARET M               | Member ID<br>HP123456700   | Request Number<br>HPA123123456 | Submitted On<br>10/31/2019 |
| Diagnosis                                |                            |                                |                            |
| Diagnosis Codes<br>C92.00 ACUTE MYELOBLA | STIC LEUK NOT REMISS       |                                |                            |
| Requesting Prov                          | ider                       |                                |                            |
| Tovider<br>INA Hospice Care Inc          | Provider NP1<br>1821092180 |                                |                            |
| Contact Name<br>TAYLOR                   | Contact Medium<br>Phone    | <b>Co</b><br>774               | ntact Info<br>45028051     |
| Servicing Provid                         | ers                        |                                |                            |
| VNA Hospice Care Inc                     |                            |                                |                            |
| Contact Name<br>TAYLOR                   | Contact Medium             | <b>Co</b><br>774               | ntact Info<br>45028051     |
|                                          |                            |                                |                            |
|                                          |                            |                                |                            |
|                                          |                            |                                |                            |
|                                          |                            |                                |                            |

## **Pended for Review**

The most common reasons why initial hospice transactions pend are:

- A recent hospice transaction already exists for the patient that could have been submitted by:
  - The same hospice provider
  - A different hospice provider
  - A home infusion therapy provider
- The procedure submitted requires medical necessity review.
- The servicing provider is not contracted with Harvard Pilgrim.

# Pended Hospice Transactions

- The "Approved Units" and "End Date" are blank pending completion of the medical necessity review.
- The additional information section on the transaction detail screen indicates what information is needed and the fax number of the case manager. The fax number varies by patient.

It is important to note that the Print Referral form does not display the additional information segment. To keep a copy of the needed information and fax number, print the detail screen.

| Request                                 | Detail            |                              |                                |                            | View Audit Print Edit |
|-----------------------------------------|-------------------|------------------------------|--------------------------------|----------------------------|-----------------------|
| Outpatient Request                      | 0                 | _                            |                                |                            |                       |
| Pended                                  | Canceled          | $\supset$                    |                                |                            |                       |
| Patient<br>SMITH, MARGARET              | Member<br>HP76543 | ID<br>52100                  | Request Number<br>HPA123456789 | Submitted On<br>12/4/2019  |                       |
| Diagnosis                               |                   |                              |                                |                            |                       |
| Diagnosis Codes<br>126.90 SEPTIC PULM I | MBO W/O ACUTE CP  |                              |                                |                            |                       |
| Requesting Provider                     | 81                |                              |                                |                            |                       |
| Provider                                |                   | Provider NPI                 |                                |                            |                       |
| VNA Hospice Care Inc                    |                   | 1821092180                   |                                |                            |                       |
| Contact Name                            |                   | Contact Medium               |                                | Contact Info               |                       |
| JEANA                                   |                   | Phone                        |                                | 7745028051                 |                       |
| Servicing Providers                     |                   |                              |                                |                            |                       |
| VNA Hospice Care                        | Inc               |                              |                                |                            |                       |
|                                         |                   |                              |                                |                            | See More 🗸            |
| Contact Name<br>JEANA                   |                   | Contact Medium               |                                | Contact Info<br>7745028051 |                       |
| Requested Service                       |                   |                              |                                |                            |                       |
| Service                                 |                   | Location of Service          |                                | Level of Service           |                       |
| Hospice                                 |                   | Skilled Nursing Facilit      | y (31)                         | Elective (E)               |                       |
| Requested Units<br>30 (Day(s))          |                   | Approved Units<br>0 (Day(s)) |                                |                            |                       |
| Start Date                              | End Date          | and the second design of the |                                |                            |                       |
| 12/3/2019                               | 1/1/2020          |                              |                                |                            |                       |

# Action Required for a Pended Initial Transaction

When a transaction pends for review, the provider needs to do the following:

- Print the transaction detail screen displaying the pended status. Use this as the cover page when faxing the needed clinical information instead of page 1 of the Universal Home Health Approval Form.
- Complete page 2 of the Universal Home Health Approval Form with the clinical documentation needed for the medical necessity review and enter the transaction number in the field at the top of the page.
- Fax the detail screen and page 2 of the Universal Home Health Approval Form to the Harvard Pilgrim nurse case manager at the number indicated in the additional information section of the transaction detail.

If more information is needed, the Harvard Pilgrim nurse case manager will contact the provider to request it. Within two business days of receiving all information needed to complete the review, the case manager updates the hospice record to reflect the final status, approved or denied.

The requesting provider, servicing provider and PCP will receive electronic notification of the changed status of the transaction via the activity summary, if enabled.

# **Submit the Hospice Transaction Edit Request**

# Guidelines

All hospice transaction edit submissions to revise or renew the service(s) pend for review. The hospice provider will need to fax or attach supporting documentation for the request to the Harvard Pilgrim case manager.

- Only the requestor or the servicing provider can edit or cancel a transaction.
- Only approved and pended transactions can be edited. Note: Pended transactions can only be edited to attach documentation.
- Only approved or pended transactions can be canceled.
- No changes can be made to: the type of request (outpatient, admission, specialist, home care, or transportation), the patient, or the service requested (hospice/respite care).

## **Edit Submission Tips**

- 1. All edit requests must be submitted prior to the end date of the approved transaction. (Refer to "Prior to the end date?")
- 2. When the patient needs an extension of services for the same level of care (same procedure code), only one transaction is needed.
  - Prior to the end date, the existing approved transaction should be edited to change the end date to reflect additional days being requested. (Refer to example #1.)
- 3. When the patient needs a change of level of care (different procedure code), multiple transactions are needed to accurately reflect the services authorized by date range. This is a two-step process:

#### The hospice providers

- Edits the existing approved transaction to change the end date to indicate when the current level of care will stop
- Faxes the clinical documentation to the Harvard Pilgrim case manager. The documentation should indicate the reason for the change of level of care and the date of the change.

#### • The Harvard Pilgrim case manager

- Reviews the documentation
- Updates the newly pended transaction with the end date requested
- Creates a new hospice transaction for the new level of care (new procedure code) with the start date sequential to the end date of the prior transaction. These dates should not overlap. (Refer to example #2.)
- 4. Before you begin, print the approved transaction to have a record of the services and date range already authorized. When you submit the edit request, it pends for medical necessity review and the number of approved units and the end date will be blank until the record is updated at the completion of the review.
- 5. If the authorization contains a Procedure Code that requires IQ review, you will be prompted to complete the IQ review when editing.

# **Before the Start Date**

Edits can be made to the following fields:

• Diagnosis code (add or change)

Servicing provider

- Start date (not prior to today's date)
- Units (add or reduce)
- Location

- End date
- After the Start Date but Prior to the End Date

Edits can be made to the following fields:

• Diagnosis code (add or change) End date Units

# Prior to the End Date

Submitting the extension request prior to the end date of the approved transaction allows the 2 business days needed for the case manager to receive the faxed additional information, review the request and update the system. Patient care can continue without disruption.

| If approved for   | Submit the reque                     | st no later than         |  |
|-------------------|--------------------------------------|--------------------------|--|
| 14 days           | Day 13                               |                          |  |
|                   | The day before the <i>Examples</i> : | e end date of the record |  |
| Less than 14 days | Days approved                        | Deadline                 |  |
|                   | 5                                    | Day 4                    |  |
|                   | 10                                   | Day 9                    |  |

*Note*: if the Procedure Code requires IQ review, you will be prompted to complete the IQ review after completing any edit to the transaction.

# On or After the End Date

Requests for edits submitted on the end date or after the end date of the record will return a status of denied for failure to notify\*. To request an extension of the hospice authorization on or after the end date of the approved transaction, submit a new transaction.

The new transaction will return a status of Pended for medical necessity review. Although this is a new initial transaction, it pends because there is another home care transaction in the system for the patient within the calendar year.

Again, if the Procedure Code requires IQ review, you will be prompted to complete the IQ review after completing any edit to the transaction.

\*Failure to comply with Harvard Pilgrim Health Care authorization requirements will result in an administrative denial of the claim payment. Members cannot be held liable for claims denied for failure to meet these requirements.

# Edit Submission Example #1 - Extension of the Same Level

#### Scenario

**The patient needs an extension of services for thirty additional days,** at the same level of care/same procedure code. The provider must submit the extension request prior to the end date on the transaction.

In the following example, the end date of the approved hospice transaction is 09/06/19, therefore, the last date to edit it is 09/05/19.

To submit the online revision/extension request, click on the "Edit" button.

# Step 1

Access the hospice transaction and click on the "Edit" button.

| Reques                             | t Detail       | View Audit Print Edit Canc          |                |                                  |
|------------------------------------|----------------|-------------------------------------|----------------|----------------------------------|
| Outpatient Requ                    | est            |                                     |                |                                  |
| Approved                           |                |                                     |                |                                  |
| Patient                            | M              | ember ID                            | Request Number | Submitted On                     |
| WITH, JANE A                       | HF             | 233344455500                        | HPA101134508   | 11/7/2019                        |
| Diagnosis                          |                |                                     |                |                                  |
| Diagnosis Codes<br>C54.1 MALIGNANT | NEOPLASM OF EN | NDOMETRIUM                          |                |                                  |
| Requesting Prov                    | ider           |                                     |                |                                  |
| Provider                           |                | Provider NPI                        |                |                                  |
| Norwell VNA and H                  | lospice        | 1063681278                          |                | 11. Constant for the State 2 1   |
| Contact Name                       |                | Contact Medium                      |                | Contact Info                     |
| 020                                |                | PHONE                               |                | 701-010-1405                     |
| Servicing Provid                   | ers            |                                     |                |                                  |
| Norwell VNA ar                     | nd Hospice     |                                     |                |                                  |
|                                    |                |                                     |                | See More ~                       |
| Contact Name                       |                | Contact Medium                      |                | Contact Info                     |
| Requested Servi                    | ice            |                                     |                | 211 59 14                        |
| Service<br>Hospice                 |                | Location of Service<br>Hospice (34) |                | Level of Service<br>Elective (E) |
| Requested Units<br>180 (Day(s))    | _              | Approved Units<br>180 (Day(s))      |                |                                  |
| Start Date                         | End Date       |                                     |                |                                  |
| 11/5/2019                          | 2/2/2020       |                                     |                |                                  |

### Step 2

#### Revise the requested units and end date.

When the hospice transaction form redisplays, fields that can be changed are enabled for editing.

Update the following fields to request the extension:

| Field              | Value                                                                                             |
|--------------------|---------------------------------------------------------------------------------------------------|
| Requested Day(s)   | 36 (6 existing + 30 new)                                                                          |
| End Date           | 10/5/2014 (9/6/2014 + 30 days)                                                                    |
| Remarks (Optional) | Example: Extend for thirty additional days (Do not use punctuation or other keyboard characters.) |

#### Click on "Submit."

*Note*: if the Procedure Code requires IQ review, you will be prompted to complete the IQ review after completing any edit to the transaction.

# Step 3

#### Resolve the pended transaction response.

The response status indicates "Pended" and the Clinical Upload (Attachment) section displays the list of clinical documentation needed for the medical necessity review. The requestor needs to:

• Attach the clinical documentation needed for the medical necessity review to the pended transaction in Health Trio. To do so, follow steps identified in Clinical Upload (Attachment) section,

Or

- Print the request detail screen pages displaying the pended status. Use these as the cover page when faxing the needed clinical information instead of Page 1 of the Universal Home Health Approval Form.
- Complete page 2 of the Universal Home Health Approval Form with the clinical documentation needed for the medical necessity review and enter the transaction number in the field at the top of the page.
- Fax the request detail screen pages and page 2 of the Universal Home Health Approval Form to the Harvard Pilgrim nurse case manager at the number indicated in the additional information section of the transaction detail.

| Request D                              | etail                      |                                |                        |
|----------------------------------------|----------------------------|--------------------------------|------------------------|
| Outpatient Request                     |                            |                                |                        |
| Approved                               |                            |                                |                        |
| Patient<br>SMITH, JANE A               | Member ID<br>HP33344455500 | Request Number<br>HPA101134508 | Submitted On 11/7/2019 |
| Diagnosis                              |                            |                                |                        |
| Diagnosis Codes<br>C54.1 MALIGNANT NEO | PLASM OF ENDOMETRIUM       | 1                              |                        |
| Requesting Provider                    |                            |                                |                        |
| Provider<br>Norwell VNA and Hospic     | Provider NPI<br>1063681278 |                                |                        |
| Contact Name<br>DEB                    | Contact Mediu<br>Phone     | m Cont.<br>781-6               | act Info<br>510-1405   |
| Servicing Providers                    |                            |                                |                        |
| Norwell VNA and Ho                     | spice                      |                                |                        |
| Provider NPI                           |                            |                                |                        |
| 1063681278                             |                            |                                |                        |
| Contract Name                          | Contract Modily            |                                | 1999 - 199             |

Within two business days of receiving all information needed to complete the review, the case manager updates the "Hospice" record to reflect the final status, approved or denied.

# Edit Submission Example #2 - Change of Level of Care

#### Scenario

The authorization request for routine hospice homecare (0651) from September 1, 2014 to September 6, 2014 has been approved for the patient. On September 3rd, it is determined that **the patient's needs have changed** and he/she needs to be transferred to the hospital for Inpatient general care (non-respite) (0656) the next day, September 4th.

This situation indicates a change in level of care. Therefore, two separate transactions are needed and the dates on them should not overlap.

The approved transaction can be edited because the change is occurring prior to the end date of the transaction. A new transaction will need to be entered for the new level of care where the start date is the day following the end date of the prior transaction.

### Step 1

Access the hospice transaction and click on "Edit."

| Referral & Authorizations / S | Search Requests              |                |                  |
|-------------------------------|------------------------------|----------------|------------------|
| Request Det                   | View Audit Print Edit Cancel |                |                  |
| Outpatient Request            |                              |                |                  |
| Approved                      |                              |                |                  |
| Patient                       | Member ID                    | Request Number | Submitted On     |
| SMITH, JANE A                 | HP33344455500                | HPA123456123   | 11/7/2019        |
| Diagnosis                     |                              |                |                  |
| Diagnosis Codes               |                              |                |                  |
| C54.1 MALIGNANT NEOPLASM      | OF ENDOMETRIUM               |                |                  |
| Requesting Provider           |                              |                |                  |
| Provider                      | Provider NPL                 |                |                  |
| Norwell VNA and Hospice       | 1063681278                   |                |                  |
| Contact Name                  | Contact Medium               |                | Contact Info     |
| DEB                           | Phone                        |                | 781-610-1405     |
| Servicing Providers           |                              |                |                  |
| Norwell VNA and Hospice       |                              |                |                  |
|                               |                              |                | See More 🛩       |
| Contact Name                  | Contact Medium               |                | Contact Info     |
| Requested Service             | 194 Y0013 84025 114          |                |                  |
| Service                       | Location of Service          |                | Level of Service |
| Hospice                       | Hospice (34)                 |                | Elective (E)     |

# Step 2

Revise the end date on the Outpatient Services form:

- In the end date field, enter the date of the edit submission, September 3, 2014
- Enter a brief explanation of the request in the "Remarks" field. (Optional)
- Submit the edit request.

#### Reminders:

- The end date cannot be changed to "prior to today."
- Do not change the number of requested units, as the approved units cannot be reduced on an edit request after the start date of a transaction.

| Search Current Patients                                                                                                    |                                 |                 |                                                               |                     |                                    |
|----------------------------------------------------------------------------------------------------|---------------------------------|-----------------|---------------------------------------------------------------|---------------------|------------------------------------|
| SMITH, JANE A                                                                                                    |                                 |                 |                                                               |                     |                                    |
| Diagnosis                                                                                                    |                                 |                 |                                                               |                     |                                    |
| Search and select a diagnosis                                                                                                    |                                 |                 |                                                               |                     | 0                                  |
| CEALLING COM LINE ICH                                                                                                    | ANT NEO                         |                 | TREM                                                          |                     |                                    |
| CS4.1   ICDIOCH   MALIGN                                                                                                    | MARE NEU                        | PLASM OF ENDOMI | ETRIOM                                                        |                     | 20 <b>0</b> .                      |
| Requesting Provider                                                                                                    |                                 |                 |                                                               |                     |                                    |
| Requesting Provider                                                                                                    |                                 | Contact Name    |                                                               | Contact Info        | 84.44 P                            |
| Norweal View and Hospica                                                                                                    | 10                              | UC8             |                                                               | 741-610-1405        | Phone •                            |
| Servicing Providers                                                                                                    |                                 |                 |                                                               |                     |                                    |
| Servicing Providers                                                                                                    |                                 | Contact Name    |                                                               | Contact Info        |                                    |
|                                                                                                    | Q                               | L               | 3                                                             |                     | Phone *                            |
| Norwell VNA and Hospice                                                                                                    | ×                               |                 |                                                               |                     |                                    |
| Secure Details                                                                                                    |                                 |                 |                                                               |                     |                                    |
| Service                                                                                                    |                                 |                 | Location                                                      |                     |                                    |
| Hospice                                                                                                    |                                 | × -             | Hospice                                                       |                     | × -                                |
| Service Units                                                                                                    | 1 1 2 3                         | *Start Date     | - 201                                                         | *End Date           |                                    |
| 180                                                                                                    | Days -                          | 11/05/2019      |                                                               | 02/02/2020          |                                    |
| 0658   REV   HOSPICE/R&B,<br>Quantity No Modifiers Available                                                                                                    | /NURS F#                        | NC              |                                                               |                     | <u>م</u><br>*                      |
| 0658   REV   HOSPICE/RBB,<br>Quantity No Modifiers Available                                                                                                    | /NURS F/                        | NC .            |                                                               |                     | م<br>*                             |
| OG58   REV   HOSPICE/RBB, Quantity No Modifiers Available  InterQuality criteria review may 1 0651   REV   HOSPICE/PITM                                                                                                    | /NURS F/<br>be required<br>HOME | xc<br>i         |                                                               |                     | <u>Q</u><br>*<br>*                 |
| OG58   REV   HOSPICE/R&B, Quantity ho Modifiers Available                                                                                                    | /NURS F/<br>be required<br>HOME | xc              |                                                               |                     | α<br>*<br>*                        |
| Oo58   REV   HOSPICE/R&B, Quantity No Modifiers Available  Do51   REV   HOSPICE/RTN Quantity No Modifiers Available  O51   REV   HOSPICE/RTN                                                                                                    | /NURS F/                        | xc              |                                                               |                     | α.<br>*<br>*                       |
| Occedure Code Oc58   REV   HOSPICE/R&B Quantity No Modifiers Available InterQuality Contens review may I Oc51   REV   HOSPICE/RTN Quantity No Modifiers Available                                                                                                    | /NURS F/                        |                 |                                                               |                     | α<br>*<br>*                        |
| Occedure Code O658   REV   HOSPICE/R&B, Quantity No Modifiers Available  o InterQuality no Modifiers Available O651   REV   HOSPICE/RTN Quantity No Modifiers Available O Midditional Information                                                                                                    | /NURS F/                        | i               | benisti                                                       |                     | Q<br>*<br>*                        |
| Occedure Code  OG58   REV   HOSPICE/R&B, Quantity No Modifiers Available  o InterQuality no Modifiers Available  OG51   REV   HOSPICE/RTN  Quantity No Modifiers Available  Midditional Information  Malease of Information  Signed Statement/clams                                                                                                    | HOME                            | xc              | Remarks<br>Transaction appro                                  |                     | α<br>*<br>*                        |
| Cocodure Code   O658   REV   HOSPICE/R8.B,  Quantity ho Modifiers Available   P InterQual@ critena review may t  O651   REV   HOSPICE/RTN  Quantity No Modifiers Available  P Coditional Information  Additional Information  Signed statement/clams                                                                                                    | /NURS F/                        | xc<br>          | Remarks<br>Transaction appro                                  |                     | α<br>*<br>*                        |
| Additional Information Signed statement/clams                                                                                                    | /NURS F/                        | xc<br>          | Remarks<br>Transaction Appro                                  | rred                | Q *                                |
| Occedure Code Oc58   REV   HOSPICE/R&B, Quantity No Modifiers Available  Oc51   REV   HOSPICE/RTN Quantity No Modifiers Available  Oc51   REV   HOSPICE/RTN Quantity No Modifiers Available  Additional Information Additional Information Clinical Upload (Attachment)                                                                                                    | /NURS F/                        | xc<br>x         | Remarks<br>Transaction appro                                  | oved.               | Q *                                |
| Cincal Upload (Attachment)  Description                                                                                                    | /NURS FA                        | xc<br>x •       | Remarks<br>Transaction appro                                  | oved.               | Q X                                |
| Occedure Code OG58   REV   HOSPICE/R&B, Quantity No Modifiers Available OG51   REV   HOSPICE/RTN Quantity No Modifiers Available OG51   REV   HOSPICE/RTN Quantity No Modifiers Available Odditional Information Signed statement/clams Circul Upload (Attachment) Description                                                                                                    | HOME                            | xc              | Remarks<br>Transaction appro                                  | cried               | Q X                                |
| Clinical Upload (Attachment)  Description  * Attachment Type                                                                                                    | HOME                            | xc              | Remarks<br>Transaction appro                                  | oved<br>Characters  | Q x                                |
| Occedure Code  O658   REV   HOSPICE/R&B, Quantity No Modifiers Available  o InterQuality No Modifiers Available  InterQuality No Modifiers Available  O651   REV   HOSPICE/RTN  Quantity No Modifiers Available  Midditional Information  Signed statement/clams  Cinical Upload (Attachment)  Description  Attachment Type Select                                                                                                    | HOME                            | xc<br>          | Remarks<br>Transaction appro                                  | cyred<br>Characters | Q<br>×<br>×<br>remaning: 225 / 225 |
| Circcal upload (Attachment)  Description  Circcal upload (Attachment)  Description  * Attachment Type  Select  Fie  Circcal  Circcal | /NURS F/                        | xc              | Remarks<br>Transaction appro<br>*Transmession Metho<br>Select | cred<br>Characters  | (Q)<br>*<br>*                      |
| Vocedure Code  O658   REV   HOSPICE/R&B, Quantity No Modifiers Available  9  * InterQualty no Modifiers Available  0651   REV   HOSPICE/RTN Quantity No Modifiers Available  0651   REV   HOSPICE/RTN Quantity No Modifiers Available  06  Clinical Uniormation  Signed statement/clams  Clinical Upload (Attachment) Description  *Attachment Type Select  F4e  Clinical Upload                                                                                                    | /NURS F/                        | xc<br>          | Remarks<br>Transaction appro<br>*Transmission Metho<br>Select | characters          | Q<br>×<br>×                        |

Note: if the Procedure Code requires IQ review, you will be prompted to complete the IQ review after completing any edit to the transaction.

# Step 3

#### Resolve the pended transaction.

The edit request response status indicates pended.

- Print the request detail screen pages displaying the pended status. Use these as the cover page when faxing the needed clinical information instead of page 1 of the Universal Home Health Authorization Form.
- Complete page 2 of the Universal Home Health Authorization Form with the clinical documentation needed for the medical necessity review and enter the transaction number in the field at the top of the page.
- Fax the detail screen and page 2 of the Universal Home Health Authorization Form to the Harvard Pilgrim nurse case manager at the number indicated in the Additional Information section of the transaction detail.

The case manager will review the additional information and update the record to display the approval of the revised end date and the appropriate number of approved units for the level of care identified on the transaction.

| Request Det                                | tail                  |                                |                           |
|--------------------------------------------|-----------------------|--------------------------------|---------------------------|
| Outpatient Request                         |                       |                                |                           |
| Approved                                   |                       |                                |                           |
| Patient Me<br>SMITH, JANE A: HP3:          | mber ID<br>3344455500 | Request Number<br>HPA123123123 | Submitted On<br>11/7/2019 |
| Diagnosis                                  |                       |                                |                           |
| Diagnosis Codes<br>C54.1 MALIGNANT NEOPLAS | M OF ENDOMETRIUM      |                                |                           |
| Requesting Provider                        |                       |                                |                           |
| Provider                                   | Provider NPI          |                                |                           |
| Norwell VNA and Hospice                    | 1063681278            |                                |                           |
| Contact Name                               | Contact Medium        | n Conta                        | act Info                  |
| DEB                                        | Phone                 | 781-6                          | 10-1405                   |
| Servicing Providers                        |                       |                                |                           |
| Norwell VNA and Hospice                    |                       |                                |                           |
| Provider NPI                               |                       |                                |                           |
| 1063681278                                 |                       |                                |                           |
| Contact Name                               | Contact Mediun        | n Conta                        | act Info                  |

# Step 4

#### Enter the new transaction.

The Harvard Pilgrim case manager will create a new hospice transaction with the new level of care procedure code and the start date sequential to the end date of the prior transaction.

# **Canceling the Transaction**

# When to Cancel a Transaction

The requestor or the servicing provider can cancel a pended or approved transaction at any time, if:

- The record was entered for the wrong patient.
- The wrong service type was selected in the original request, i.e., hospice vs. home health care. To correct this error, it is necessary to cancel the original record and enter a new one for the appropriate service.
- The wrong type of request was submitted, i.e., specialist or admission rather than home care, etc.

## How to Cancel a Transaction

To cancel the transaction:

1. Click on the "Cancel" button at the top of the Request Detail screen.

| Referral & Authorizations / Search Requests |                              |
|---------------------------------------------|------------------------------|
| Request Detail                              | View Audit Print Edit Cancel |
|                                             |                              |

2. When the verification screen displays, click "Cancel Request" to continue with the cancellation request.

| Cancel Request                                    | × |
|---------------------------------------------------|---|
| Are you sure you want to cancel this transaction? |   |
|                                                   |   |
|                                                   |   |
|                                                   |   |
|                                                   |   |
|                                                   |   |
|                                                   |   |
| Cancel Request Close Modal                        |   |

3. The transaction re-displays and the Status indicates Approved (Canceled), that is, the request to cancel the transaction was approved.

| Request De         | etail         |                       | View Audit Print Edit Cancel |
|--------------------|---------------|-----------------------|------------------------------|
| Outpatient Request |               |                       |                              |
| Patient            | Member ID     | <b>Request Number</b> | Submitted On                 |
| SMITH, JANE A      | HP33344455500 | HPA123123123          | 11/7/2019                    |